# まなびポケット 保護者連絡機能マニュアル ≪保護者用≫

大田区教育委員会事務局 2021年11月 指導課作成 2023年3月 改訂 まなびポケット 保護者連絡機能について

- ログインに必要なアカウント(学校コード・ユーザーID・パスワード)については、
   各学校から配布されます。
- アカウントについては、保護者(出欠連絡を行う方)以外の共有はしないようにしてください。
- 複数のお子様が大田区立小・中学校に所属している場合は、それぞれのお子様用にアカウントが発行されます。
- 保護者連絡機能を利用する際の通信料については、各家庭の負担となります。
- 児童/生徒に貸与している端末での利用は想定しておりません。
- 欠席等連絡のコメント欄は、定型的な文章のみの入力とします。
- その他の運用については、学校ごとに異なりますので、問合せについては、学校にご連絡ください。
   メーカー等への直接の質問は出来ません。
   動作環境や質問については、「まなびポケット」よくあるご質問」の
   「保護者」の部分をご確認ください。

https://manabipocket.ed-cl.com/support/faq/  $\Rightarrow$ 

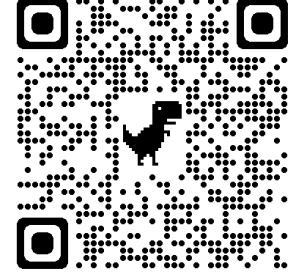

※本サイトに掲載されている内容は「まなびポケット」全体の内容に関わるものです。 大田区の仕様以外の内容も含まれますので、御了承ください。 「【保護者専用】まなびポケット」アプリ

スマートフォン専用アプリもあります。 (iOS/Android)

- 本アプリをご利用いただくことで、プッシュ通知によってリアルタイムに学校からの メッセージを確認することができます。
- 本アプリの利用は必須ではありません。
   ご家庭ごとの判断で、ご利用ください。
- アプリのインストール方法や利用方法についての問い合わせ先はございません。詳細は、まなびポケットサポートサイトに掲載されている「操作マニュアル」における「保護者アプリ」のページをご確認ください。

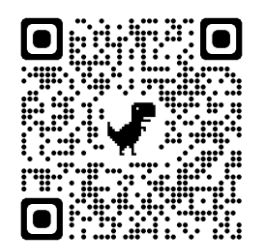

まなびポケット サポートサイト https://manabipocket.ed-cl.com/support/manuals/

## 保護者アカウント ログイン手順

- 下記サイトにアクセスします。 ログインURL:<u>https://ed-cl.com/</u> ※必ずこのURLまたはQRコードからアクセスし てください。 ※本資料はブラウザでの利用方法になります。
- 2. 「保護者の方はこちら」をクリックします。

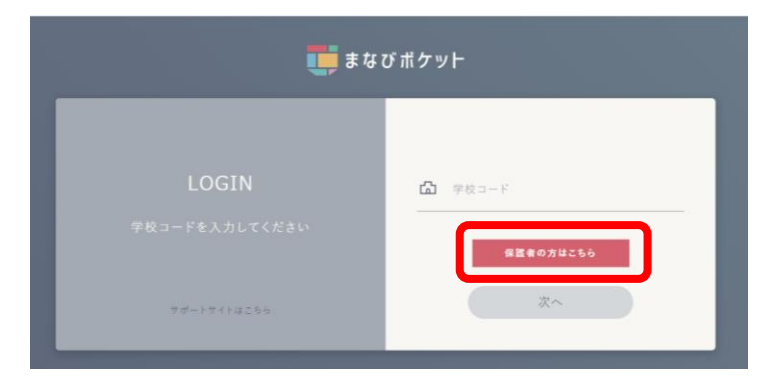

3.

「学校コード」「ユーザーID」「パスワード」を入 カし、「ログイン」をクリックします。(各IDは学 校にご確認ください。)

| ■■ まなび ポケット                                                 |  |  |
|-------------------------------------------------------------|--|--|
| 保護者<br>LOGIN<br><sup>KR使美会·先生·汉国主民はころら</sup><br>TH-FT/F#256 |  |  |
| <b>1</b> 74×                                                |  |  |

### 保護者アカウント ログアウト手順

- 1. 左側下のアイコンをクリックします。
- 2. 表示されたメニューより「ログアウト」を選択して ください。

| Ţ                                          | 出欠連絡一覧                      |        |
|--------------------------------------------|-----------------------------|--------|
| 大田区研修校<br>小学校                              |                             | 欠席等を連絡 |
| 出欠連絡                                       | 研修児童01:12/16 (金) 欠席<br>咳のため |        |
| チャンネル                                      |                             |        |
| <b></b><br>97                              |                             |        |
| ユーザー設定<br>保護者紐付け<br>サポート<br>マニュアル<br>ログアウト | 章<br>b*按定                   |        |

3. 「ログアウトしますか?」と表示されたら、 「OK」をクリックしてください。

| parent.ed-cl.com の内容 |    |       |
|----------------------|----|-------|
| ログアウトしますか?           |    |       |
|                      | ок | キャンセル |
|                      |    |       |

※機能利用後は、必ずログアウトを行ってください。

#### 保護者アカウントパスワード変更

- 1. 左側下のアイコンをクリックします。
- 2. 表示されたメニューより「ユーザー設定」を選択 してください。

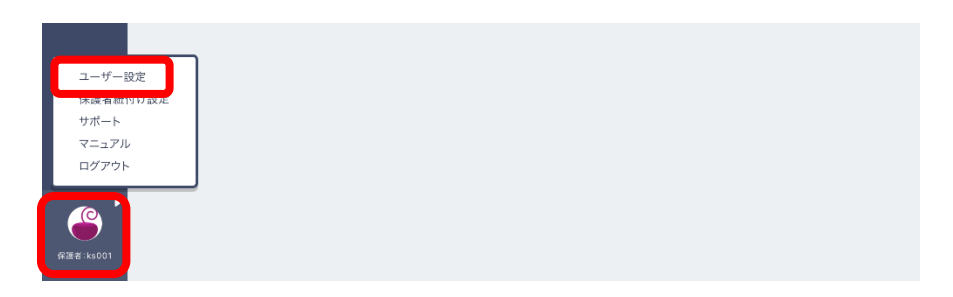

3. 「パスワードを変更する」を選択してください。

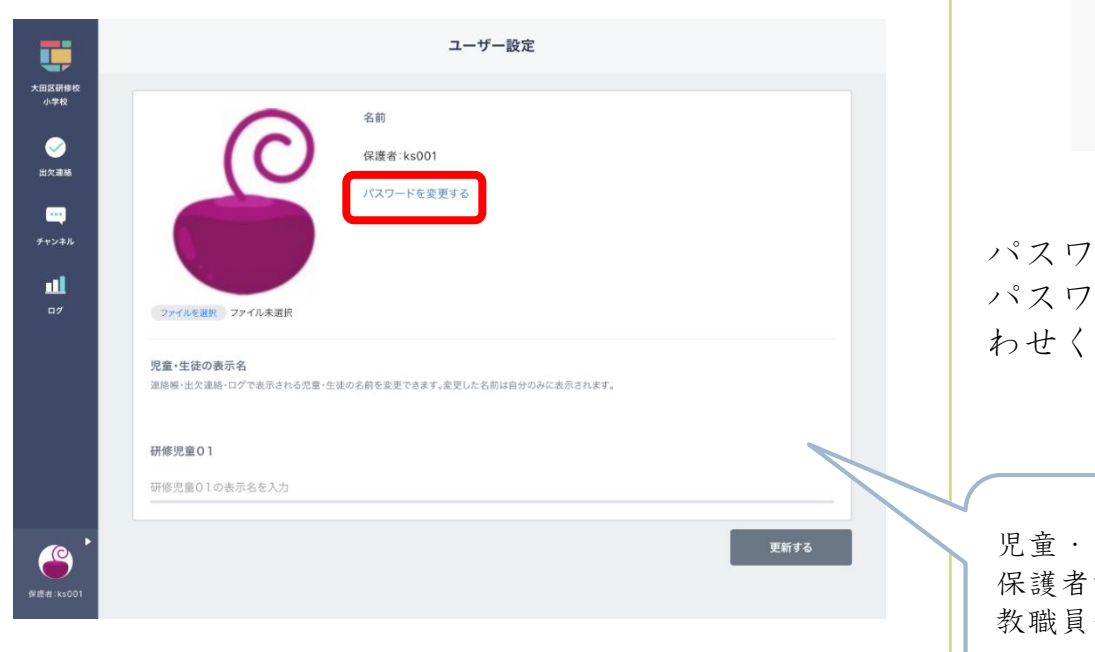

 「現在のパスワード」「新しいパスワード」「新 しいパスワードの再入力」をし、「変更」を選択 してください。

| 現在のパスワード     | Ø              |
|--------------|----------------|
| パスワード        | Ø              |
| 7文字以上、アルファベッ | トと数字を使用してください。 |
| パスワード再入力     | 0              |

パスワードは忘れないようにお願いいたします。 パスワードが分からなくなった場合、学校にお問い合 わせください。

児童・生徒の表示名も変更できます。 保護者向けの表示名のため、 教職員や児童・生徒には影響ありません。

#### 出欠連絡

- 左側のメニューより「出欠連絡」をクリックします。
- 2. 「欠席等を連絡」ボタンをクリックします。

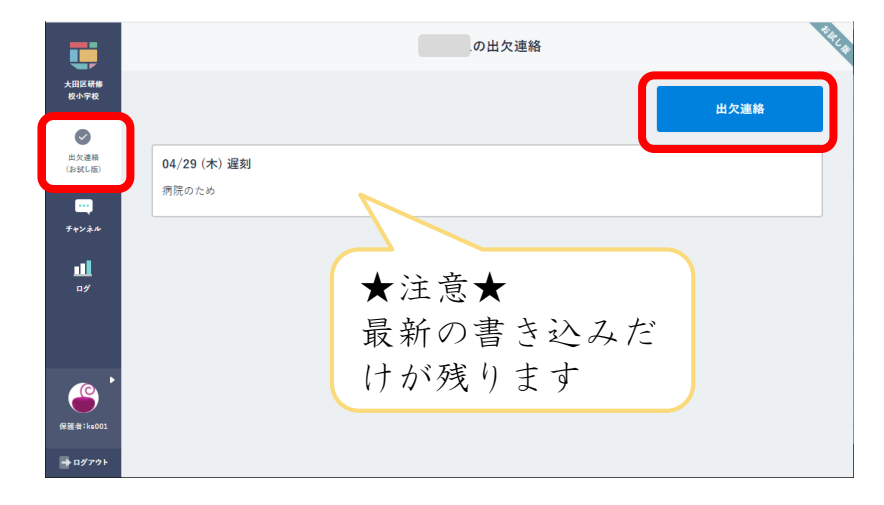

 「日付」「出欠」を選択した上で、コメント欄に 定型文を参考に入力し、「送信」ボタンをクリッ クします。

| <b>U</b>          | の出欠連絡                      | SAU |
|-------------------|----------------------------|-----|
| 大田区研修<br>校小学校     | 日付                         |     |
| レク連絡              | 8月24日 🗰                    |     |
| (お試し版)            | 出欠<br>○ 遅刻 ○ 早退 ○ 欠席 ○ その他 |     |
| デャンネル             | コメント<br>コメントを入力(任意)        |     |
| п#                |                            |     |
| <b>《</b> 跟袁:kc001 |                            |     |
| <b>→</b> ログアウト    | 送信                         |     |

してください。 ※大田区では、本機能にお 《定型文》 いて、診断名等の要配慮個 人情報の書き込みをネット ・風邪のため ・けがのため 環境に残すことを避けるよ ・発熱のため ・通院のため う決めています。 ・腹痛のため ・慶弔のため ・その他())⇒診断名等の要配慮個人情報※は書かないでください。 ※通院等の後、詳しい診断名、状況等が分かったら、ここには書き込ま ず、電話等の方法で学校にお知らせください。 ※必要に応じて学校から電話等で確認の連絡を行います。 「出欠連絡」は、担任をはじめとする教職員が確認をしていま ٠ す。 本システムには、担任等から返信をする機能はありません。 要配慮個人情報を含む書き込みがあった場合は、学校側で当該 • 書き込みを削除します。(クラウド上に残しておく危険性を回 避するため) ⇒学校側でコメントが削除された場合、保護者側の書き込み表 示は、前回に連絡した内容に戻ります。

【注意】コメント欄には以下の定型文のように欠席等の理由を入力

- 出欠連絡に書き込んだデータは、保護者側では削除することは 出来ません。
- 「出欠連絡」の表示がない場合、クラス編成のメンテナンスの ために一時的に利用を停止している場合があります。
- 担任等は、朝の健康観察時に本システムを確認することが考えられます。当日の連絡時刻を何時まで可能にするかは、学校によって異なります。

#### チャンネル(保護者に向けた掲示板)

所属クラスの掲示板です。

学校からのお知らせや連絡が表示されます。(本チャンネルを開くよう緊急メール等で学校から連絡をする場合があり ます。)

クラスに所属している児童/生徒の保護者が参加しています。

「保護者チャンネル」は、担任をはじめとする教職員が確認をしています。

※「保護者チャンネル」は、学校からのお知らせを伝えるためのものです。閲覧以外の機能は使用しないでください。

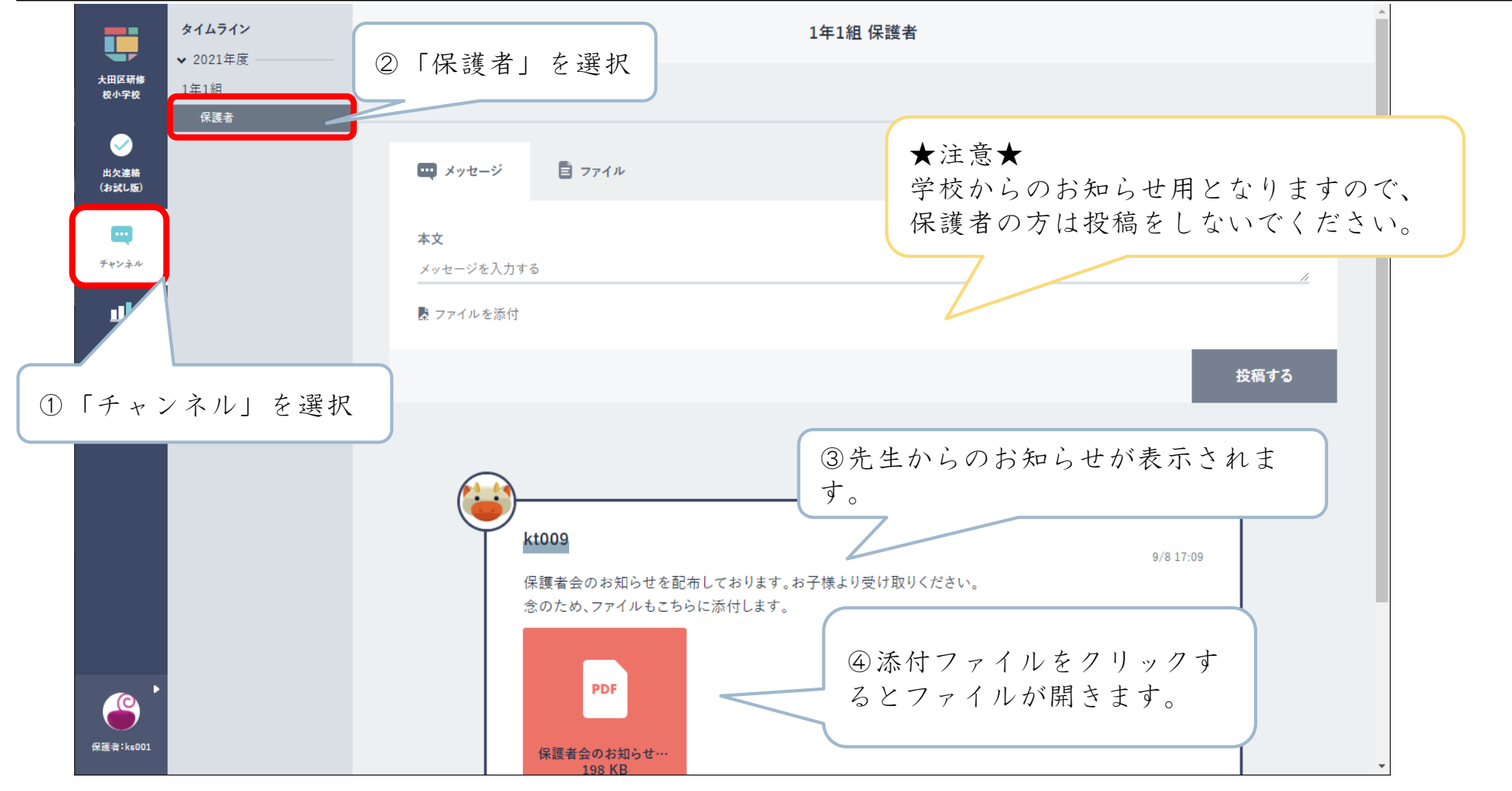

7

保護者紐づけ設定(同じ学校に在籍している兄弟・姉妹の紐づけ設定)

| 同じ学校に兄弟・姉妹が在籍していると、学校からそ<br>れぞれ保護者用アカウントが付与されます。<br>保護者は「保護者紐づけ設定」を実施することで、ど<br>ちらか一方のアカウントでお子様全員の情報を閲覧可<br>能となります。<br>(学校が異なる場合は紐づけできません) | <ol> <li>紐づけたい児童・生徒の保護者アカウントの情報<br/>を入力し、「登録」を押してください。</li> <li>※紐づけ後の設定変更は行えません。登録ボタン<br/>を押す前に再確認をお願いします。</li> <li>:</li> </ol> |
|----------------------------------------------------------------------------------------------------|----------------------------------------------------------------------------------------------------|
|                                                                                                    | こちらのアカウントは現在 研修児童0l(ks001) と紐付けられています。                                                                                            |
| <ol> <li>左側下のアイコンをクリックします。</li> <li>表示されたメニューより「保護者紐づけ設定」を<br/>選択してください。</li> </ol>                                                        | 紐付けたい児童・生徒の <b>保護者アカウント情報</b> を入力する                                                                                               |
|                                                                                                    |                                                                                                    |
|                                                                                                    | 紐付けたい「保護者のID」を入力してください。                                                                                                    |
| ユーザー印字<br>保護者紙付け設定<br>シルード<br>マニュアル<br>ログアウト                                                                                               | パスワード                                                                                                    |
| Gene tasol                                                                                                    | ②保護者紐付け設定とは                                                                                                    |
|                                                                                                    | 詳しくは、まなびポケットサポートサイトの<br>「操作マニュアル」を参照してください。<br>□□□□□□□□                                                                           |
|                                                                                                    |                                                                                                    |

#### 児童/生徒の使用状況を確認することができます。

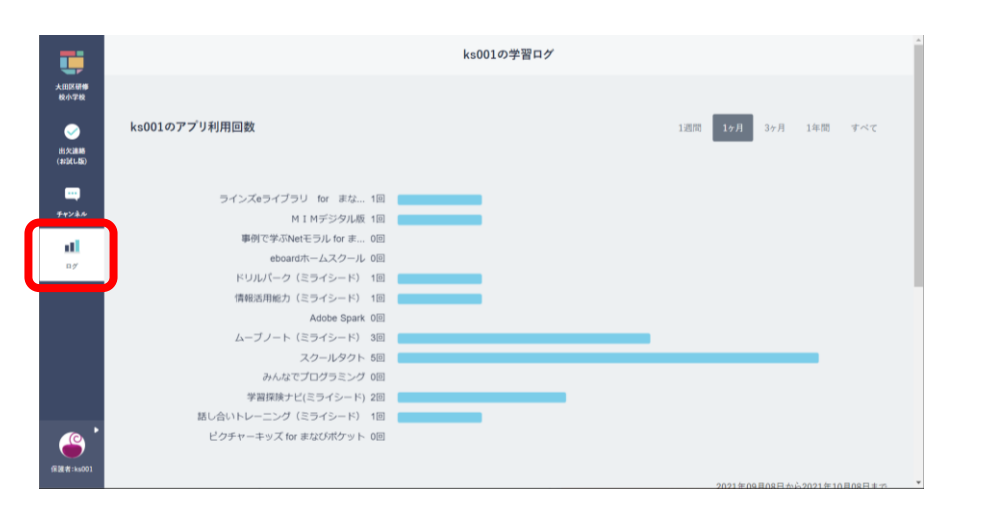